## ИНСТРУКЦИЯ ПО ЭКСПЛУАТАЦИИ КОНТРОЛЬНО-КАССОВОЙ МАШИНЫ «МИНИКА 1105МИК»

| Таблица 1 - Включение ККМ и открытие смены                           |            |
|----------------------------------------------------------------------|------------|
| Действия кассира                                                     | Показания  |
|                                                                      | индикатора |
| <ol> <li>Включить ККМ нажатием клавиши отображается дата.</li> </ol> | 01.01.2019 |
| 2) Сверяем дату.                                                     |            |
| Если дата верная, нажать ИТ                                          | 12 10 55   |
| На индикаторе отобразится время в формате: часы, минуты,             | 15.10.55   |
| секунды                                                              |            |
| 3) Сверяем время.                                                    |            |
| Если время неверное, нажать ПИ и ввести текущее время в              | 12.00.00   |
| формате: часы, минуты, секунды                                       |            |
| 4) Нажать ИТ.                                                        | ПРОВ.СКНО  |
| При прохождении проверки подключения и связи, на чековой ленте       |            |
| распечатывается сообщение:                                           |            |
| «ТЕСТ СКНО: СКНО ОТСУТСТВУЕТ ИЛИ НЕИСПРАВНО» (если блок              | 0          |
| СКНО не подключен, неисправен или имеет плохой контакт шлейфов)      | •/         |
|                                                                      | •          |
| «ТЕСТ СКНО: ЗАПРОС СТАТУСА СКНО ВЫП. ИНИЦИАЛИЗАЦИЯ<br>выполнена».    |            |
|                                                                      |            |
| (при соединении олока СКНО с сервером)                               |            |
| 5) Нажать ИТ.                                                        | П?         |
| 6) Ввести пароль 000000 (6 нулей)                                    | 0.00       |
| 7) Введите сумму, нажать ИТОГ                                        |            |

| Таблица 2 - Настройка даты                                                       |                         |
|----------------------------------------------------------------------------------|-------------------------|
| Действия кассира                                                                 | Показания<br>индикатора |
| 1) Нажать клавишу РЖ 3 раза                                                      | $\Pi P\Gamma$ ?         |
| 2) Нажать клавишу ИТ                                                             | П?                      |
| 3) Ввести пароль 000000 (6 нулей)                                                | ПРГЧ ?                  |
| 4) Нажать клавишу ПИ 3 раза                                                      | ПРГД?                   |
| 5) Нажать клавишу ИТ                                                             |                         |
| 6) Нажать клавишу <b>ПИ</b>                                                      |                         |
| 7) Ввести верную дату в формате ДД.ММ.ГГГГГ.<br>Например: 11.06.2019             | 11.06.2019              |
| 8) Выйдет чек «ПОВТОРИТЕ ВВОД ДАТЫ».<br>Нажать клавишу ПИ и ввести дату повторно | 11.06.2019              |
| 9) Нажать клавишу ИТ, выключить кассу                                            |                         |

| Таблица З                                                                         |                         |
|-----------------------------------------------------------------------------------|-------------------------|
| Оформление чека продажи наличным расчетом                                         |                         |
| Действия кассира                                                                  | Показания<br>инликатора |
| 1) Открыть смену (см. табл. 1)                                                    | 0,00                    |
| 2) Ввести стоимость товара                                                        | 2,50 (пример)           |
| 3) Для оформления количества товара нажать *, ввести числовое значение количества | ПРГЧ ?                  |
| 4) Нажать клавишу СК, затем 1                                                     | ПРГД?                   |
| 5) Нажать клавишу ПИ, ввести сумму, внесенную покупателем                         | 5,00                    |
| 6) Нажать клавишу <b>ИТ</b>                                                       |                         |
| Оформление чека продажи безналичным расчетом                                      |                         |
| 1) Открыть смену (см. табл. 1)                                                    | 0,00                    |
| 2) Ввести стоимость товара                                                        | 2,50 (пример)           |
| 3) Для оформления количества товара нажать *, ввести числовое значение количества | ПРГЧ ?                  |
| 4) Нажать клавишу СК, затем 1                                                     | ПРГД ?                  |
| 5) Нажать клавишу БНАЛ                                                            | БНАП?                   |
| 6) Нажать клавишу <b>ИТ</b>                                                       |                         |

| Таблица 4                         |                         |
|-----------------------------------|-------------------------|
| Внесение наличных денег в кассу   |                         |
| Действия кассира                  | Показания<br>индикатора |
| 1) Открыть смену (см. табл. 1)    | 0,00                    |
| 2) Нажать клавишу ВН+             | BHEC 0.00               |
| 3) Ввести сумму, вносимую в кассу |                         |
| 4) Нажать клавишу ИТ              |                         |
| Выплата наличных денег из кассы   |                         |
| 1) Нажать клавишу ВП              | ВЫП 0.00                |
| 2) Ввести необходимую сумму       |                         |
| 3) Нажать клавишу ИТ              |                         |

| Таблица 5                                                 |            |
|-----------------------------------------------------------|------------|
| Действия кассира                                          | Показания  |
|                                                           | индикатора |
| Отмена чека (до закрытия чека)                            |            |
| 1) При необходимости отмены чека, нужно нажать клавишу ВЗ | KOPP 0.00  |
| 2) Нажать клавишу ИТ                                      |            |
|                                                           |            |
|                                                           |            |

| Аннулирование чека (после закрытия чека)                                          |           |
|-----------------------------------------------------------------------------------|-----------|
| 1) Когда на индикаторе светится ИТОГ последнего чека, надо нажать клавиши ПИ и ВЗ | АНН.ЧЕ. ? |
| 2) Нажать клавишу ИТ                                                              |           |

| Таблица 6 - Возврат товара                                              |            |
|-------------------------------------------------------------------------|------------|
| (возврат наличных средств из секции возможен только при наличии в кассе |            |
| денег)                                                                  |            |
| Действия кассира                                                        | Показания  |
|                                                                         | индикатора |
| 1) Нажать клавишу ВЗ                                                    | Π?         |
| <ol> <li>Ввести пароль 000000 (6 нулей)</li> </ol>                      | BO3B 0.00  |
| 3) Ввести сумму возврата, нажать СК и 1                                 | НАЛ?       |
| 4) Для возврата наличных средств нажать клавишу ИТ                      |            |
| 5) Для возврата безналичных средств нажать клавишу БНАЛ                 | БНАЛ?      |
| 6) Нажать клавишу <b>ИТ</b>                                             |            |

| Таблица 7 – Режим отчетов и гашений                            |            |
|----------------------------------------------------------------|------------|
| Действия кассира                                               | Показания  |
|                                                                | индикатора |
| Снятие сменного отчета без гашения (Х-отчет)                   |            |
| 1) Нажимать клавишу РЖ до появления на дисплее:                | ОБГ?       |
| 2) Нажать клавишу ИТ                                           | $\Pi$ ?    |
| <ol> <li>Ввести пароль 000000 (6 нулей)</li> </ol>             | ОБГ 1 ?    |
| 4) Нажать клавишу ИТ                                           |            |
| Снятие сменного отчета с гашением (Z-отчет)                    |            |
| 1) Нажимать клавишу РЖ до появления на дисплее:                | ОСГ ?      |
| 2) Нажать клавишу ИТ                                           | Π?         |
| <ol> <li>Ввести пароль 000000 (6 нулей)</li> </ol>             | ОСГ 1 ?    |
| 4) Нажать клавишу ИТ                                           | РАСПЕЧ?    |
| 5) Если нужно распечатать контрольнуюленту, нажать ИТ, затем С |            |
| 6) Если контрольная лента не нужна, нажать С, затем ИТ         |            |